## Quais os possíveis status de pedidos no MIS?

## Passo a Passo:

Passo 1: No menu principal toque na opção Consultas & Manutenção.

## Passo 2: Toque na opção Manutenção de pedidos.

A coluna ST (Status) pode receber os valores:

- V: Pedido finalizado e enviado com sucesso;
- B: Pedido bloqueado (Condicionado);
- BF: Pedido com bloqueio Financeiro;
- BL: Pedido com bloqueio por limite de crédito.

Ainda tem dúvidas? Nos envie uma solicitação